## View Authorized Driver Status in Peoplesoft

## https://cfo.asu.edu/defensive-driving-training

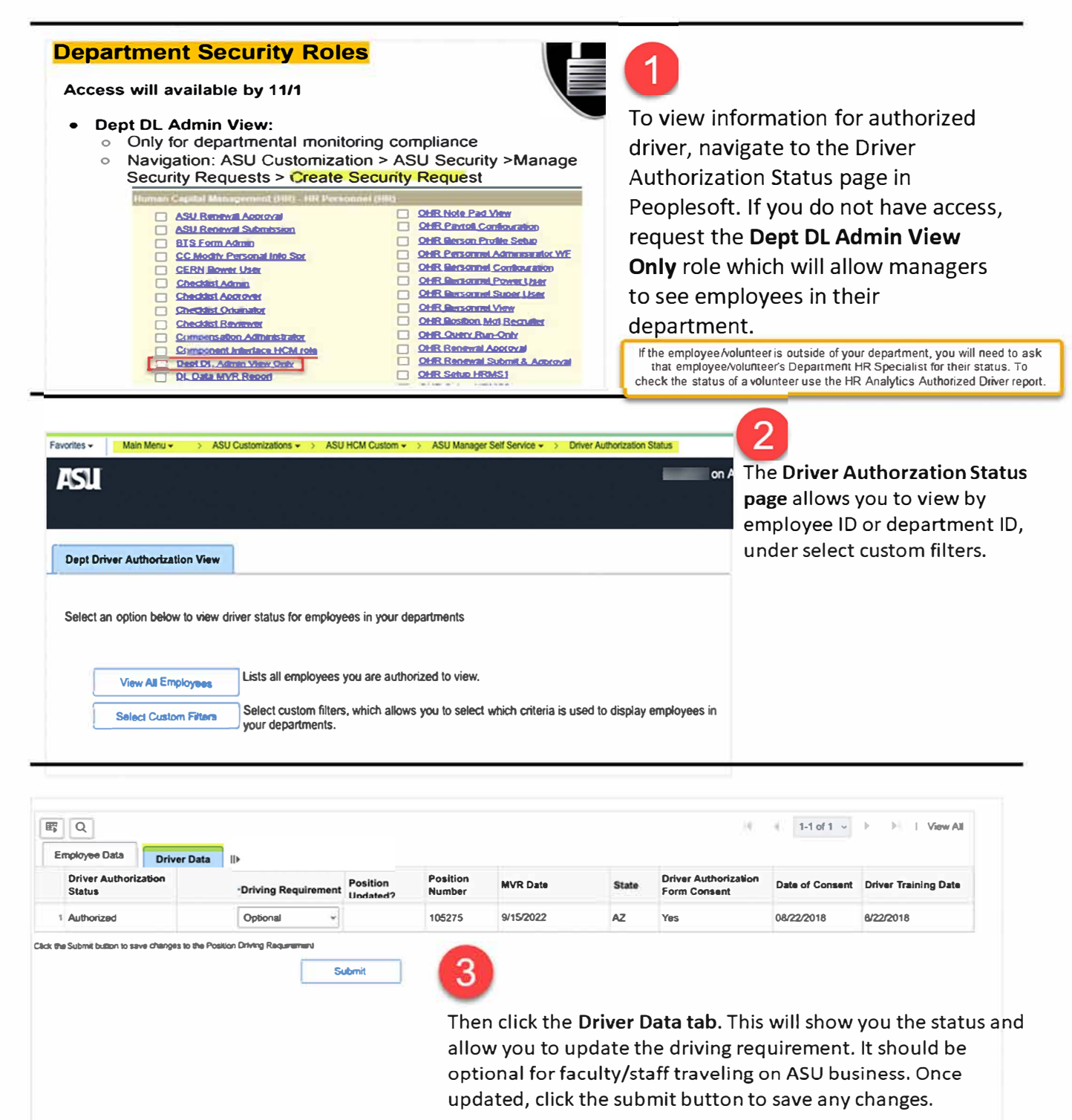